## ПОРЯДОК РАБОТЫ С ПЛАТФОРМОЙ Jitsi

1. Для перехода на данную платформу необходимо перейти по ссылке (рекомендуется использовать браузеры Google Chrome, Mozilla Firefox или Yandex):

https://meet.college.pereslavl.ru/

Открывается сайт с интерфейсом синего цвета в центре которого имеется белое окно «Начать новую видеоконференцию» (рисунок 1).

В зависимости от версии операционной системы компьютера возможны небольшие различия между рисунками и изображением на экране.

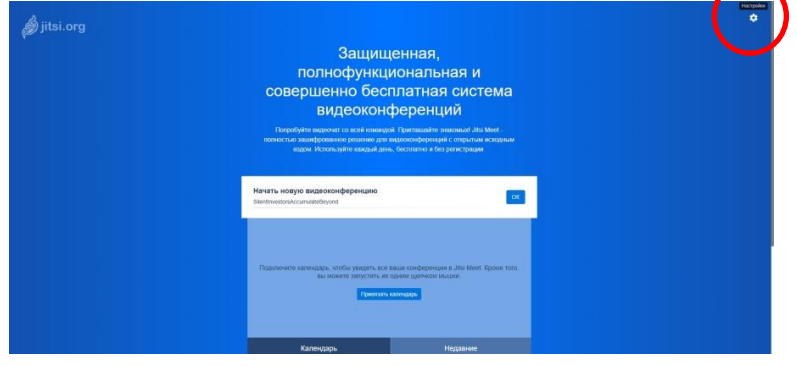

Рисунок 1

2. Перед созданием конференции необходимо выполнить настройки оборудования вашего персонального компьютера (ноутбука). В правом верхнем углу Вы увидите шестеренку – это значок настроек. Кликнуть левой клавишей мышки на значок «Настройки».

3. Открывается окно серого цвета, в верхней части которого имеются три вклладки горизонтального меню (рисунок 2). Открыть вкладку «Устройства» - проверить правильность установки камеры и микрофона. При необходимости в правой части серого окна сделать выбор камеры, микрофона и звукового выхода из выпадающего меню (на большинстве компьютеров микрофон, камера и колонки определяются автоматически).

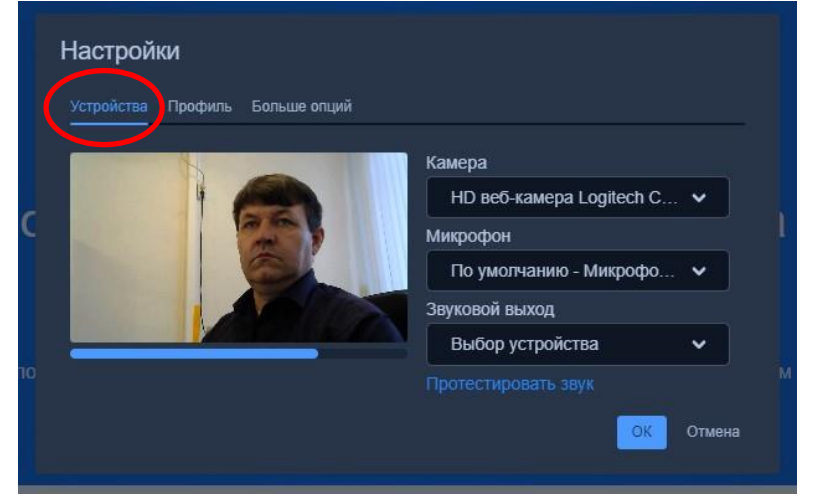

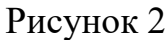

В левой части серого окна появляется изображение камеры. Под изображением камеры должен быть индикатор звука – синяя горизонтальная полоса, изменяющая свою длину в зависимости от громкости звука. Нажать на кнопку «Протестировать звук».

4. Перейти во вкладку «Профиль». В поле «Отображаемое имя» вписать свое имя и отчество (рисунок 3).

| Устройств Профиль Больше | опций                           |
|--------------------------|---------------------------------|
| Отображаемое имя         | E-mail для gravatar             |
| Анатолий Евгеньевич      | Введите адрес электронной почты |

Рисунок 3

5. Перейти во вкладку «Больше опций», проверить установку русского языка интерфейса (рисунок 4). Нажать кнопку «ОК»

| Устройства | Профиль Больш | е опций |   |  |
|------------|---------------|---------|---|--|
|            |               |         |   |  |
| Язык       |               |         |   |  |
| -          | p-RU          | ~       |   |  |
|            |               |         | _ |  |

Рисунок 4

6. Создать новую видеоконференцию, например «FIZIKA». Рекомендую назвать видеоконференцию по названию Вашего предмета обучения буквами латинского алфавита (рисунок 5). Нажать кнопку «ОК».

Все дальнейшие занятия проводить в видеоконференции с указанным именем.

| Начать новую видеоконференцию<br>FIZIKA | ок |
|-----------------------------------------|----|
|                                         |    |

Рисунок 5

7. Платформа переходит в режим видеоконференции – на экране видите изображение Вашей камеры (рисунок 6). Наименование видеоконференции указано в центре верхней части экрана.

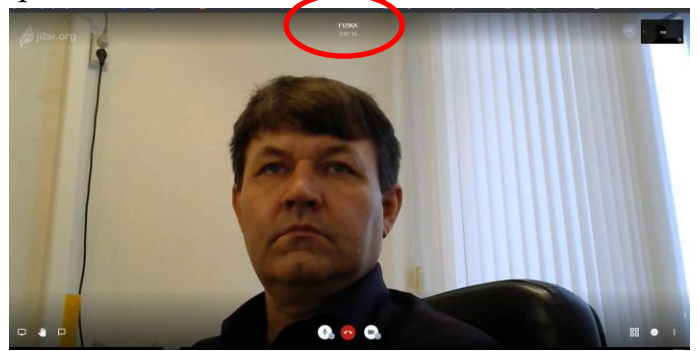

Рисунок 6

8. Рекомендую, перед тем, как отправить ссылку обучающимся, установить цифровой пароль для входа в видеоконференцию (если операционная система компьютера / ноутбука / смартфона поддерживает такую функцию) и на каждое последующее занятие обязательно изменять пароль.

Для установки пароля необходимо:

- в правом нижнем углу нажать кнопку «і» (рисунок 7);

- в открывшемся окне нажать на кнопку «Установить пароль»;

- в поле, после слов «Пароль:» ввести комбинацию цифр и нажать «Enter».

Пароль установлен. Для входа в видеоконференцию участникам необходимо будет ввести пароль.

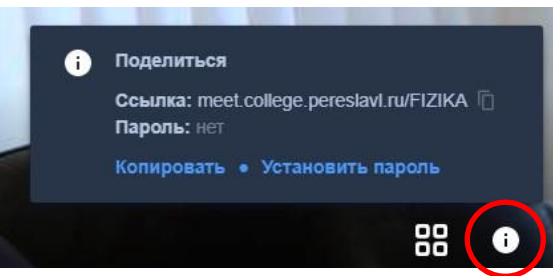

Рисунок 7

Для удаления пароля необходимо сначала нажать на кнопку «Убрать пароль» (данная кнопка появляется вместо кнопки «Установить пароль»).

9. Нажать кнопку «Копировать» в окне (рисунок 7) или на значок копирования в конце строки «Ссылка:»

10. Сообщить обучающимся группы по электронной почте (смс, WhatsApp, В контакте или другим способом):

- наименование предмета;

- дату и время проведения занятия;

- скопированную ссылку и пароль;

- необходимые для занятия принадлежности.

## ПРИ ПРОВЕДЕНИЯ ВИДЕОКОНФЕРЕНЦИИ

В ходе занятия можно изменять размер окон участников видеоконференции нажатием клавиши «вкл/выкл плитку» (рисунок 8), расположенной в правой нижней части экрана:

- режим 1 – одно окно большое, окна остальных участников маленькие, справа от экрана;

- режим 2 – окна всех участников одинакового размера размещены равномерно.

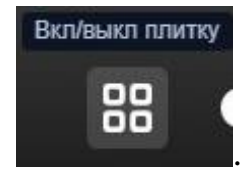

## Рисунок 8

Для быстрой активации окна любого участника видеоконференции необходимо кликнуть на маленькое окошко справа от основного экрана. Чтобы активизировать и сделать большим Ваш экран, кликните верхнее маленькое окошко справа от основного экрана.

Для организации трансляции в Ю-туб или записи видеоурока, заблаговременно кликнуть кнопку «Больше» (три точки в правом нижнем углу) и выбрать необходимый пункт меню (рисунок 9).

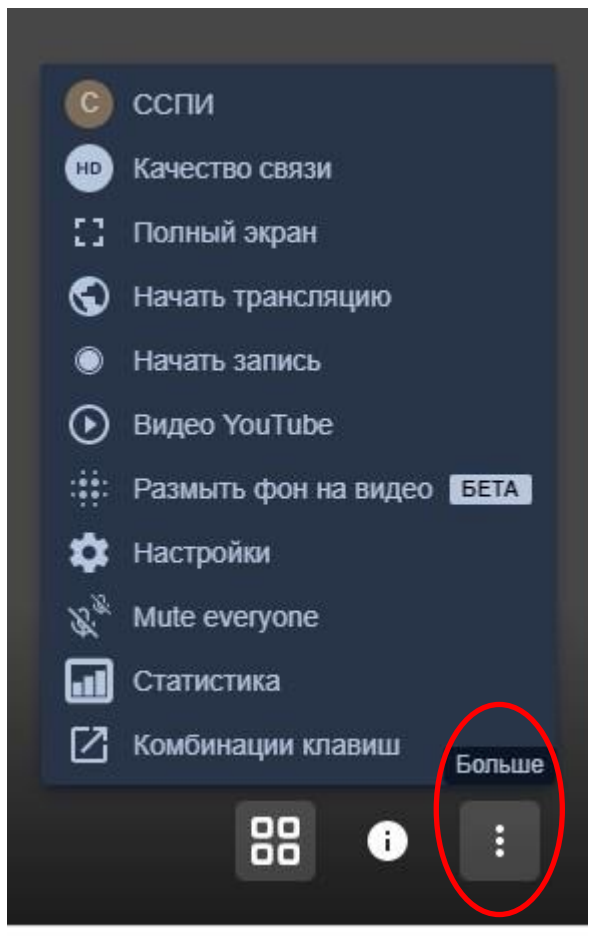

## Рисунок 9

Чтобы временно отключить изображение камеры (звук микрофона) нажать на кнопки «Камера» ( «Микрофон вкл/откл» ), расположенные в нижней части экрана справа (слева) от красной трубки – кнопка выхода из видеоконференции (рисунок 10).

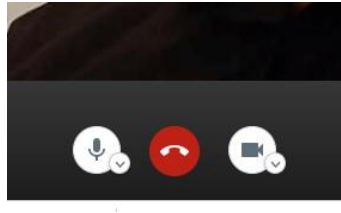

Рисунок 10

Перечеркнутая камера означает, что Вас не видят участники видеоконференции. Перечеркнутый микрофон означает, что Вас не слышат участники видеоконференции.

В ходе изложения теоретического материала рекомендую отключать микрофоны и камеры обучающихся, что будет способствовать стабильности работы платформы. Для включения камер (микрофонов) можно дать команду голосом или написать в чате.

Работа платформы jitsi поддерживается на смартфоне. Для этого установить на смартфон приложение Jitsi Meet.

Руководитель центра ИТиЭОР <u>п/п</u> Шендрик А.Е.